R R サイボ

# サイボウズ デヂエ 5.0 新規インストールマニュアル

## (Windows 版)

### 2004年 10月 12日 初版発行

発行 サイボウズ株式会社 ナレッジ事業推進部

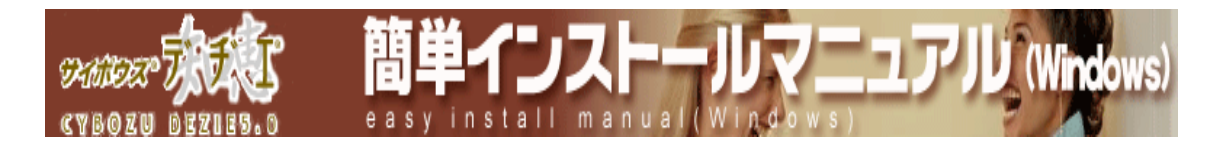

目次

- インストール前の確認
   インストールする前に、事前に必要な環境等の確認をします。
- インストーラを起動する
   ダウンロードしたアーカイブの展開を行います。
- インストールの開始
   インストール手順をご紹介しています。

#### 動作確認 インストール後の動作確認方法をご紹介しています。

初期設定 デヂエを使い始める前に、まず行う設定についてのご案内です。

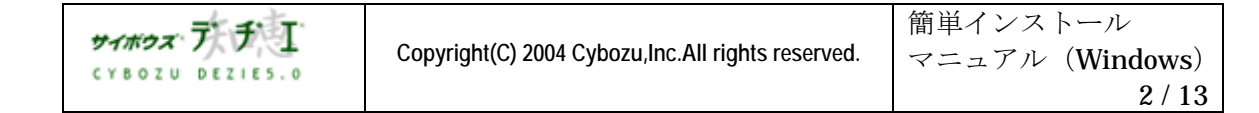

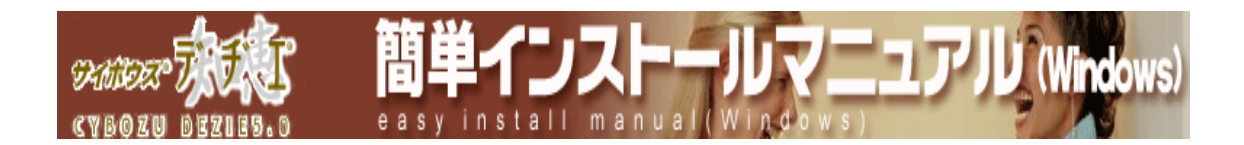

#### ■ インストール前の確認

● 動作環境を確認

**貴**社のネットワーク環境で利用いただけるかを、ホームページ [ 製品情報 > 動作環境ページ ] でご確認ください。

● ダウンロード済みか確認

デデエ がダウンロードされていることをご確認ください。ダウンロードされていない場合は、 ホームページ [ ダウンロードページ ] からダウンロードしてください。

● サーバーの日時を確認

デデエ をインストールするサーバーの日時が正しいか、ご確認ください。サーバーの日時を 元に、ライセンスのチェックを行います。日時が正しくないと、ご使用に支障をきたす場合が あります。

- Web サーバーがインストール済みか確認
   Web サーバー とは、ブラウザからの要求に応じて HTTP データ (ホームページの データ)提供するサーバーソフトです。
   デチェ を使用する際には必須となります。
- く! > サーバーマシンに、Web サーバー がインストール済みでなければ、 http://d.cybozu.co.jp/manual/admin/admin\_install\_websv.html を参照し、 ご希望の Web サーバーをインストールしてください。

デデエ のアーカイブに付属している「 サイボウズ Web サーバー 」 をお使いの場合は、デデエ のインストール中にあわせてインストールできます。

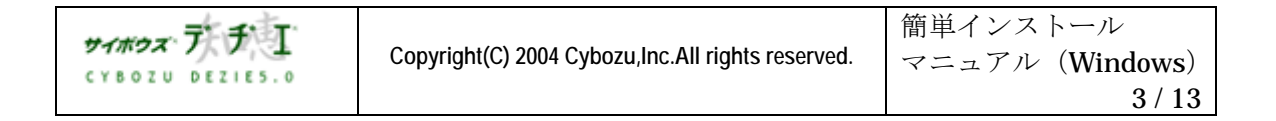

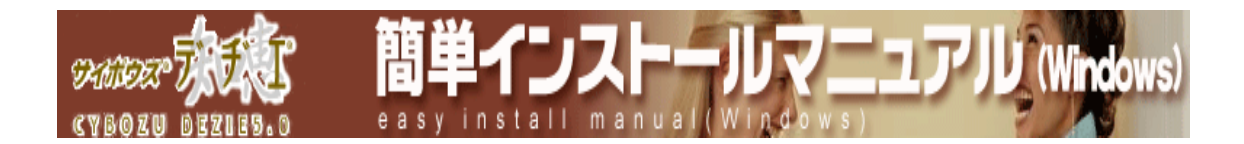

#### ■ インストーラを起動する

デヂエの新規インストール手順をご案内します。 インストール時の必要事項は、以下のとおりです。

- ✤ Administrator 権限のあるユーザーでログインし、インストールしてください。
- ◆ サーバーマシンを再起動してからインストールを実行されるようお願いいたします。
   ( 起動しているアプリケーションの状況によって、インストールが正常に行われない 場合があります )
- → インストール先のドライブの空き領域は、20,000,000 byte (約 20 MB) よりも 多い必要があります。

【インストール手順】

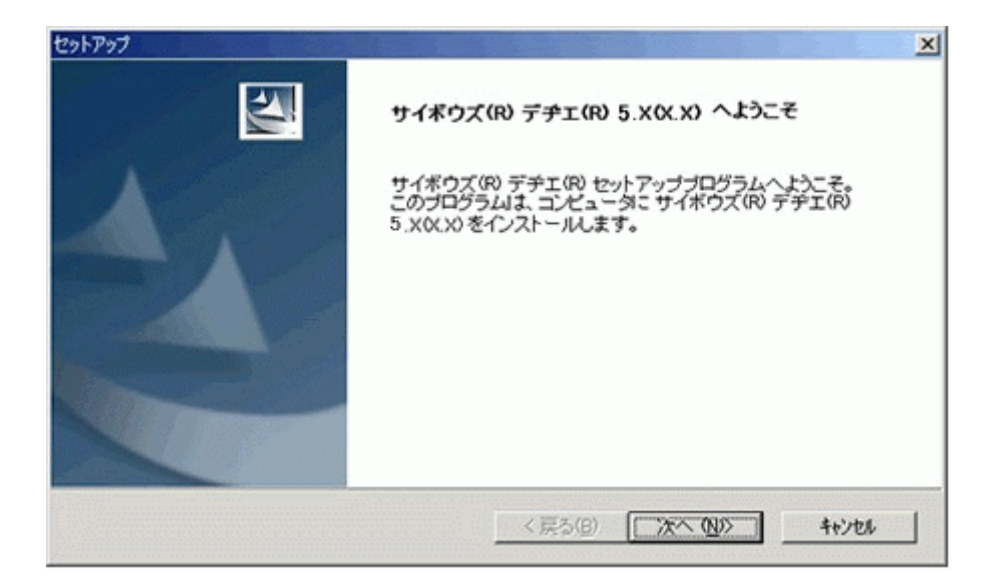

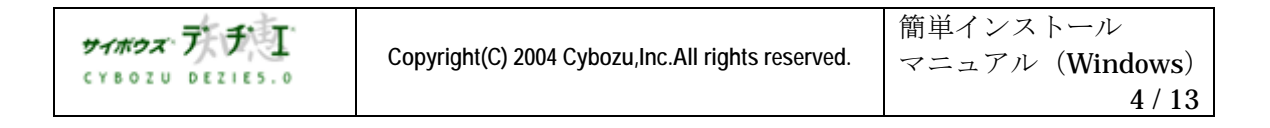

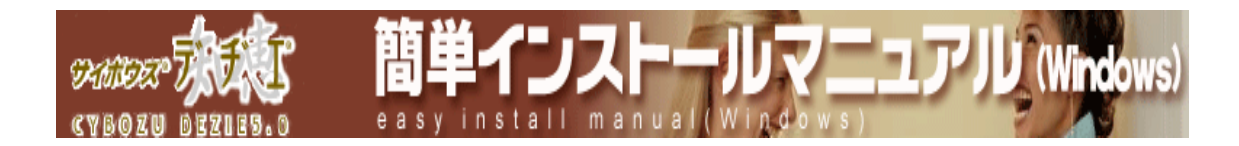

2. 使用用許諾書內容をご確認いただき、契約に同意される場合には はいを押す

| セットアップ                                                                                                    |
|----------------------------------------------------------------------------------------------------|
| 試用許諾契約<br>次の製品試用許諾契約を注意深くお読みください。                                                                                                    |
| 契約の残りの部分を読むには、[Page Down]キーを押してください。                                                                                                    |
| サイボウズ(R) デヂエ(R)                                                                                                    |
| サイボウズ株式会社 試用許諾契約書                                                                                                    |
| サイボウズ株式会社(以下、「サイボウズ」といいます。)のソフトウエア製品(以下、「本ソフトウエア製品」といいます。)を試用されようとしている<br>注人、団体(以下、「お客様」といいます。)のみなさまへのご注意にお試用<br>許見契約者(以下、「本契約者」といいます。)は、お客様とサイボウズの間<br>に締結される法約な契約者です。本ソフトウエア製品をインストールした場合<br>には、お客様は本契約者の条項に拘束されることに収拾したものとし、本試用 |
| 前述の製品試用許諾契約の全ての条項に同意しますか? [1,1,1元]を選択すると、セットアップを<br>中止します。サイボウズ(R) デヂエ(R) をインストールするには、この契約に同意する必要があります。                                                                                                    |
| Instal/Shield                                                                                                    |
| < 戻る(B) はい() いいえ(W)                                                                                                    |

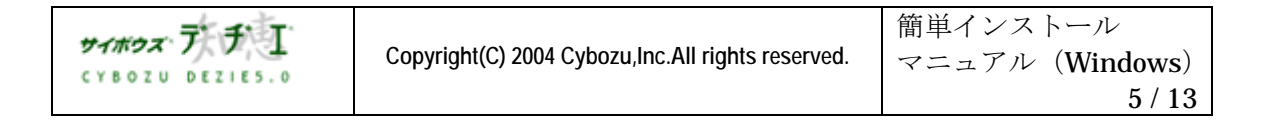

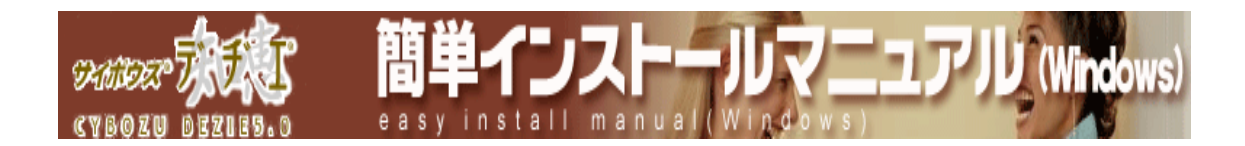

#### ■ インストールの開始

 ※ インストールするマシンで Web サーバーが動作しておらず、さらに「サイボウズ Web サーバー」 がインストールされていない場合は、以下が表示されます。「サイボウズ
 Web サーバー」 をインストールする場合はチェックをして 次へ (N)> を押します。

| 29FP9プ X                                                                        |
|---------------------------------------------------------------------------------|
| サイボウズ(R) Webサーバー                                                                |
| サイボウズ(R) Webサーバー を同時にインストールできます。                                                |
| サイボウズ(R)Webサーバーを同時にインストールする場合、<br>サイボウズ(R)デヂエ(R)は、自動的にデフォルトのインストール先にインストールされます。 |
| □ (サイボウズ(R) Webサーバー をインストールする。                                                  |
|                                                                                 |
|                                                                                 |
|                                                                                 |
|                                                                                 |
|                                                                                 |
| InstalShield                                                                    |
| 〈戻る(8) 次へ(N)〉 キャンセル                                                             |

〈!〉サイボウズ Web サーバー を一緒にインストールすると、デヂエ は以下にインスト ールされ、設定を変更することはできません。

・ホームディレクトリ \_\_\_\_ C:¥InetPub¥wwwroot

インストールディレクトリ\_ C:¥InetPub¥scripts¥cbdb ホームディレクトリを
 設定し、 次へ (N) を押す

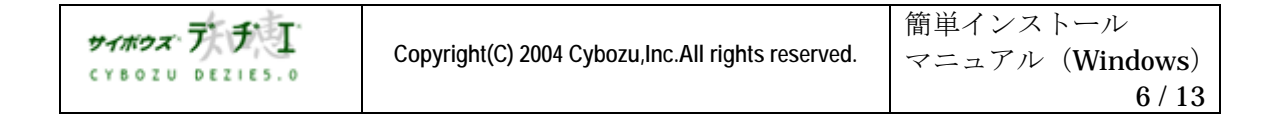

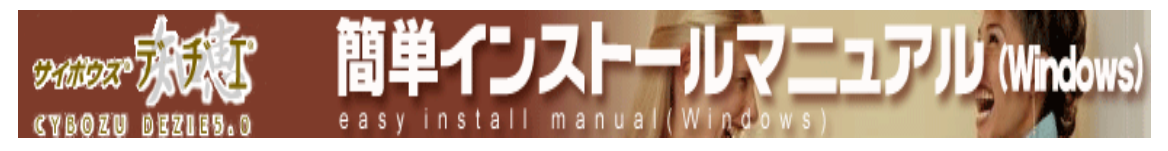

1. ホームディレクトリを設定し、 次へ (N)> を押す

| セットアップ                                                                | ×     |
|-----------------------------------------------------------------------|-------|
| Webサーバーのホームディレクトリ                                                     |       |
| ご使用のWebサーバーのホームディレクトリを設定します。                                          |       |
| ご使用の Webサーバーのホームディレクトリを確認して下さい。                                       |       |
| ホームディレクトリ                                                             |       |
| C¥Inetpub¥www.root                                                    |       |
| このディレクトリには、サイボウズ(R) デヂエ(R) で使用する画像ファイル等が<br>インストールされます。               | 参照(B) |
| このディレクトリを変更されますと、サイボウズ(R) デヂエ(R) をご利用の際に、<br>画像ファイルが表示されなくなる場合があります。  |       |
| 変更する場合には、Webサーバーのホームディレクトリをよくご確認の上、<br>【参照】ボタンをクリックしてディレクトリを選択してください。 |       |
| InstallShield                                                         |       |
| 〈戻る(8) (次へ(N)>                                                        | キャンセル |

使用する Web サーバー のホームディレクトリの位置を指定します。 通常のホームディレクトリの位置は、C:¥InetPub¥wwwroot です。 ※ Windows 用 Apache の場合は http://cybozu.co.jp/products/tech/webinstall/winapache.html をご覧ください。

#### ▶ ホームディレクトリとは

ホームページのデータが入るトップのディレクトリで、Web サーバー固有のディレクトリで す。ドキュメントルートとも言います。 一般的なホームディレクトリの位置は、C:¥InetPub¥wwwroot です。 Windows 用 Apache の場合は <u>http://cybozu.co.jp/products/tech/webinstall/winapache.html</u> をご覧ください。

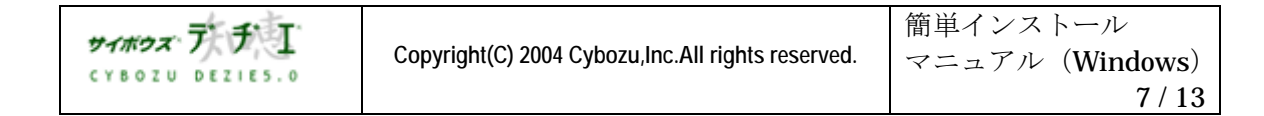

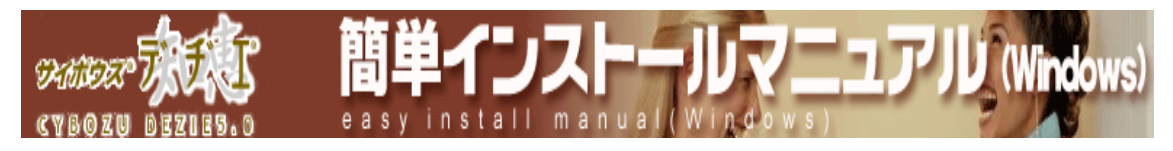

2. インストール先を選択し、 次へ (N)> を押す

| セットアップ ×                                          |  |  |  |
|---------------------------------------------------|--|--|--|
| インストール先ディレクトリ<br>ブログラム/データをインストールするフォルダを選択してください。 |  |  |  |
| セットアップは次のディレクトリに サイボウズ(R) デチエ(R) をインストールします。      |  |  |  |
| このディレクトリへのインストールはじたへ」をクリックして下さい。                  |  |  |  |
| 他のディレクトリへのインストールは【参照】をクリックしてディレクトリを選択して下さい。       |  |  |  |
| サイボウズ(R) デヂエ(R) をインストールしない場合は [キャンセル] をクリックして下さい。 |  |  |  |
| 「インストール先のフォルダ                                     |  |  |  |
| C:Winetpub¥scripts¥cbdb 参照(B)                     |  |  |  |
| InstallSkield                                     |  |  |  |
| 〈戻る(8) (次へ(10)) キャンセル                             |  |  |  |

- ※ インストール先の初期値は、C:¥InetPub¥scripts¥cbdb です。
- ※ Windows 用 Apache の場合は <u>http://cybozu.co.jp/products/tech/webinstall/winapache.html</u> をご覧ください。
- ※ インストール先を C:¥InetPub¥scripts 配下以外にした場合は、仮想ディレクトリの新規作成 が必要です。

仮想ディレクトリの詳細は、[システム管理ガイド > 仮想ディレクトリについてのページ]で ご紹介しています。

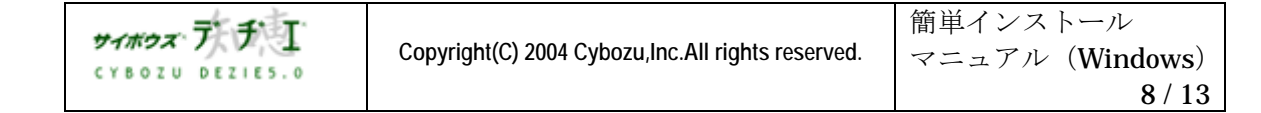

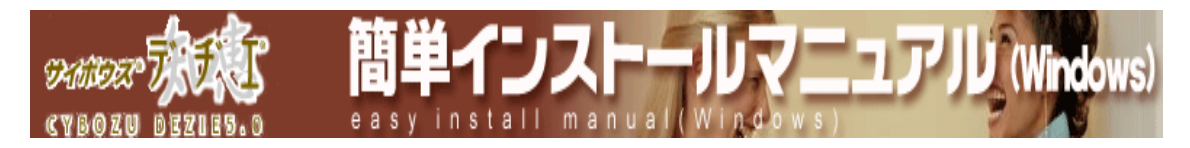

3. 表示された設定内容が正しければ 次へ (N)> を押し、インストールを開始する

| セットアップ                                                                                        | ×                |
|-----------------------------------------------------------------------------------------------|------------------|
| ファイルコピーの開始                                                                                    | Salar Salar      |
| ファイルのコピーを開始する前に、設定内容を確認してください。                                                                |                  |
| 7泊ゲラムファイルのエーを開始するための情報は次の通りです。設定を確認して、変更を必要<br>戻るはすりを別ックします。現在の設定でよい場合は、じ次へはなりを別ックするとファイルのエーマ | とする場合は<br>潤始します。 |
| 現在の設定                                                                                         |                  |
| Webサーバーのホームディレクトリ<br>C¥Inetpub¥www.root                                                       | *                |
| サイボウズ(R) デヂエ(R) のインストール先ディレクトリ<br>C¥Inetpub¥scripts¥cbdb                                      |                  |
|                                                                                               | <b>x</b> ]       |
| X                                                                                             |                  |
| InstaliShield                                                                                 |                  |
| 〈戻る(B) (次へ(N)))                                                                               | キャンセル            |

インストール終了後、アクセス URL の情報が表示されます。
 内容を確認し、

| 情報         | ×                                              |
|------------|------------------------------------------------|
| <b>(i)</b> | セットアップが完了しました。サイボウズ(R)デチエ(R)に以下のURLでアクセスします。   |
| ~          | http://(デヂエをインストールしたマシン名)/scripts/cbdb/db.exe? |
|            | サイボウズ(R)デチエ(R)トップページが表示されなかった場合には、             |
|            | http://d.cybozu.co.jp/support/access0.html     |
|            | にアクセスしてください。                                   |
|            | (OK]                                           |

く!> インストールディレクトリを「 cbdb 」以外にした場合は、上記メッセージは表示されません。

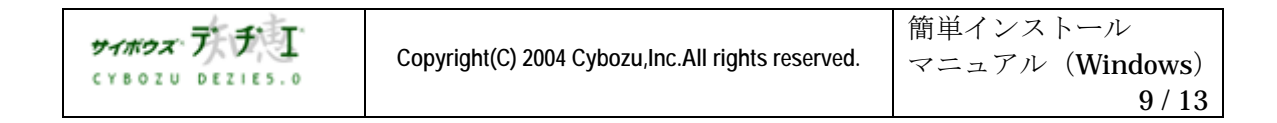

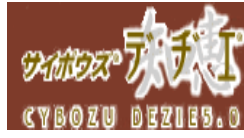

|     | > デヂエ のアクセス URL                                                                                        |
|-----|----------------------------------------------------------------------------------------------------|
| ONE | デヂエ を利用する際にアクセスする URL は、以下のとおりです。                                                                      |
|     | http://(サーバーの IP アドレスまたはサーバー名)<br>/scripts/cbdb/db.exe?                                                |
|     | IP アドレス 入力例)http://10.0.0.1/scripts/cbdb/db.exe?<br>サーバー名入力例)http://bozuman.co.jp/scripts/cbdb/db.exe? |
|     | ※インストールディレクトリを「cbdb」 以外にした場合、<br>デヂエ を利用する際にアクセスする URL は、以下の例を<br>参考にしてください。                           |
|     | 例)インストールディレクトリを C:¥InetPub¥scripts¥cbdb5 に<br>した場合 デヂエ にアクセスする URL は、以下の通りです。                          |
|     | http://(サーバーの IP アドレスまたはサーバー名)<br>/scripts/cbdb5/db.exe?                                               |

簡単インストー

easy install manu

マニュアリレ (Windows)

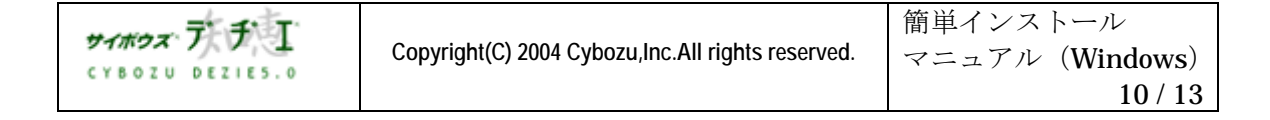

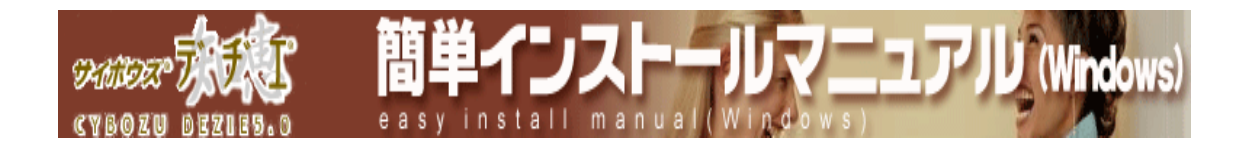

■ 動作確認

デヂエ のサーバーの日時確認画面が表示されます。

サーバーの日時が正しい場合は、
利用開始
を押してください。

※ サーバーの日付は、常に製品の右下に表示されています。 定期的にご確認ください。

| サイボウズ・ラ゛チ゛I                                                                                                    |
|----------------------------------------------------------------------------------------------------|
| サイボウズ <sup>(R)</sup> デヂエ <sup>(R)</sup>                                                                                                    |
| 「サイボウズ(12) デヂエ <sup>(12)</sup> 」の利用を開始します。サーバーの時刻ば正しいでしょうか。                                                                                                    |
| 2004年10月5日 18時22分                                                                                                    |
| サーバーの日付が間違っている場合、「サイボウズ <sup>®</sup> デヂエ <sup>®</sup> 」が使えなくなる場合があります。<br>もし、間違っているときは、サーバーOSの時刻を修正し、再度アクセスしてください。<br>サーバーOSの時刻は、「サイボウズ <sup>®</sup> デヂエ <sup>®</sup> 」から修正することはできません。サーバーOSを操作してください。 |
| サーバーの日付と時刻がほぼ正し、ときは「利用開始」を押してください。                                                                                                    |
| 利用間始                                                                                                    |
| Copyright (C) 2001-2004 Cybozu, Inc. All rights reserved. October 5, 2004 (Tue) Powered by Cybozu (R) Dezie (R) 5.0                                                                                    |

#### く!> サーバーの日時が間違っている場合、ご使用に支障をきたしたり、ご使用できなくなる場合 がございます。サーバーOSの日時を修正し、再度アクセスしてください。

#### デヂエ の画面が表示されます。

| 2004/12/4 0:00 で試用期間が終了い、<br>ご利用を継続される場合は、新規年間ラー<br>現在の本運用ライブラリ数:0 個、必要な | さします。(残り 60 日<br>イセノスを購入し設定<br>新規ライセンスキー:<br>ホーム                                                       | です)<br>してください。<br>ゴラン20 以上                                                                                   | サポート ヘルプ                                                              |
|--------------------------------------------------------------------------|----------------------------------------------------------------------------------------------------|----------------------------------------------------------------------------------------------------|-----------------------------------------------------------------------|
| フォルダ 全て(間K) 開いる<br>④ (リレートフォルダ)<br>し <u> ④ (テンプレート)</u>                  | OLートフォルダ) (レートフォルダ) (フォルダの追加) (フォルダの追加) (学生を利用される<br>ライブラリの管理性<br>http://d.cybozu.o ※このメモの内容者 (デンプレート) | クイブラリ検索<br>「フイブラリの追加」<br>さ前に下記のページの設定を行<br>う、効率のよい運用ができます。<br>a.lp/manual/other/other fir<br>を編集するには上の[詳雑情報] | 〕 <mark>【詳細設衆</mark> 】<br>うと、<br><mark>st.htal</mark><br>をクリックしてください。 |
| Gopyright (G) 2001-2004 Cybozu, Inc. All rights                          | reserved                                                                                               | October 5, 2004 (Tue) Po                                                                                     | o¥<br>システム協定<br>wered by Cybozu <sup>®</sup> Dezie <sup>®</sup> 5.0   |

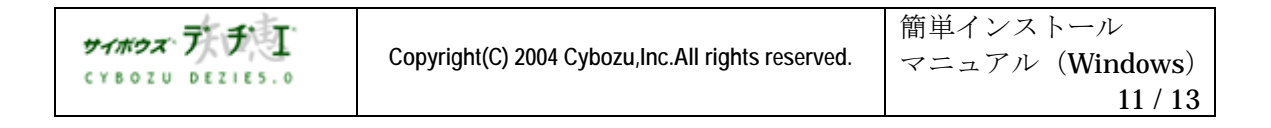

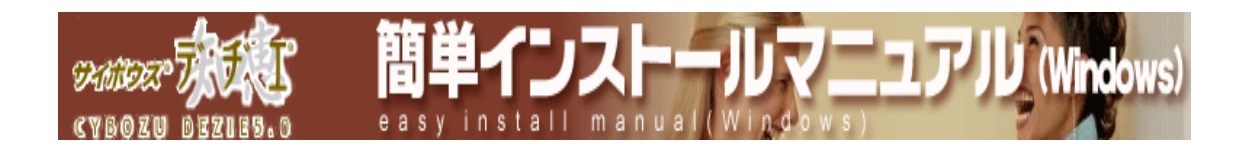

#### ■ 補足

〈!〉インストール先を変更されている(C:¥InetPub¥scripts¥cbdb 以外)場合は、 利用開始 を押してもデヂエがうまく表示されないことがあります。 デヂエにアクセスできない時は、ホームページで公開しております、トラブルシューティン グをご確認ください。

[ホームページ > サポート > トラブルシューティング > デヂェ にアクセスできない ]

#### ■ 初期設定

ユーザー情報の設定、各担当者の設定、ログイン方法の設定ははじめに行われることをお勧め いたします。

詳細は、ホームページ [ はじめに行うこと ] ( <u>http://d.cybozu.co.jp/manual/other/other\_first.html</u> ) を参照の上、 初期設定を行ってください。

それでは、『サイボウズ デヂエ 5.0』をどうぞご活用下さい。

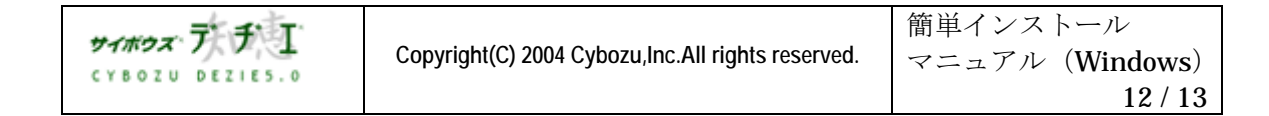

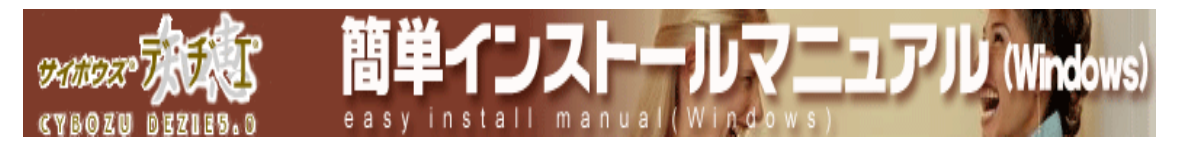

本書の内容は、改善のため予告なしに変更することがあります。 本書の内容の一部、または全部を無断で転載することは禁止されています。 記載された商品名、各製品名は各社の登録商標または商標です。

## 2004 年 10月 12日 初版発行 発行 サイボウズ株式会社 ナレッジ事業推進部 東京都文京区後楽1-4-14 後楽森ビル12F dezie@cybozu.co.jp デヂエ最新情報メール 登録受付中 ! http://d.cybozu.co.jp/

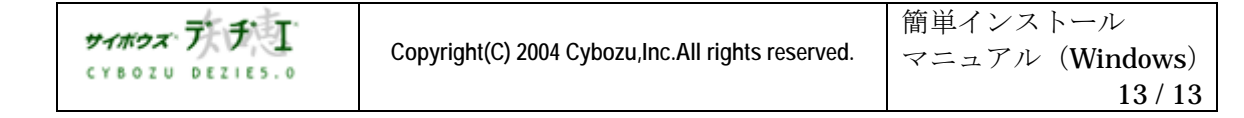